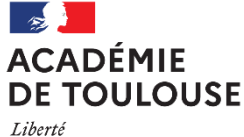

Égalité Fraternité Délégation académique du numérique pour l'éducation

CNED

ont plus actifs.

ACADÉMIE NUMÉRIQUE

us créer un compte, les

fens comptes créés avant le 01/09 Y

# Première Visite sur ce site ? Utiliser « Ma classe à la maison en collège avec un profil enseigna

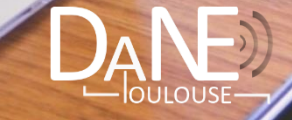

Délégation académique du numérique pour l'éducation

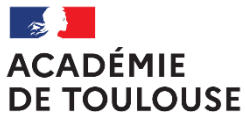

Liberté Égalité Fraternité

## Utiliser « Ma classe à la maison » Version Collège - Profil Enseignant

- 1) <u>CRÉER SON COMPTE</u>
- 2) <u>SE CONNECTER</u>
- 3) UTILISER LES LIENS DE LA CLASSE VIRTUELLE
- 4) <u>GÉRER LA SALLE D'ATTENTE</u>
- 5) PRÉSENTER LA CLASSE A LA MAISON
- 6) CONFIGURER LES PARAMÈTRES AUDIO ET VIDEO
- 7) CONFIGURER LES NOTIFICATIONS
- 8) <u>CONFIGURER LES PARAMÈTRES DE LA SESSION</u>
- 9) PARTAGER DU CONTENU (tableau vide)
- 10) PARTAGER DU CONTENU (application/écran)
- 11) PARTAGER DU CONTENU (des fichiers et documents)
- 12) PARTAGER DU CONTENU (un sondage)
- 13) PARTAGER DU CONTENU (les groupes de travail)
- 14) RETIRER UN ELEVE DE LA SESSION (attitude inappropriée)
- 15) TERMINER LA CLASSE VIRTUELLE

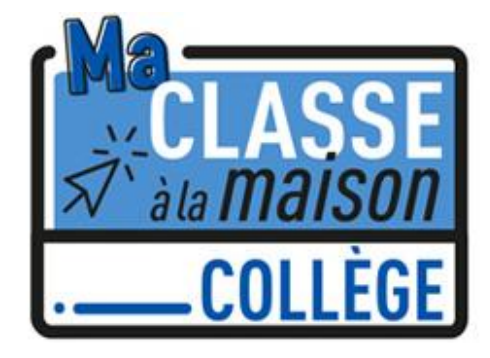

#### **CONSEILS**:

- 1) Informer les familles (adresse de la Classe Virtuelle avec date, heure, conseils de connexion pour anticiper les problèmes de sons liés aux autorisations dans Chrome, matériel utilisable et recommandé, objectifs de la Classe Virtuelle)
- 2) Préparer sa Classe Virtuelle avant l'arrivée des élèves (tester son matériel, activer/désactiver les fonctions d'interactivité, déposer les documents, préparer et ouvrir le document texte avec les questions du sondage, gérer la salle d'attente)
- 3) Accueillir les élèves avec la possibilité d'activer brièvement sa webcam la première fois. Partager un diaporama qui établit les règles de communication (règles du tchat en particulier, de la prise de paroles...) et qui apprend aux élèves à utiliser les outils à leur disposition.

#### **1°) CRÉER SON COMPTE**

Nous vous conseillons de privilégier plutôt le navigateur **Google Chrome** pour vous rendre sur le site <u>https://www.cned.fr/maclassealamaison</u> afin de créer votre compte.

Attention, les comptes créés avant le 1<sup>er</sup> septembre 2020 ne sont plus actifs (un seul compte par courriel).

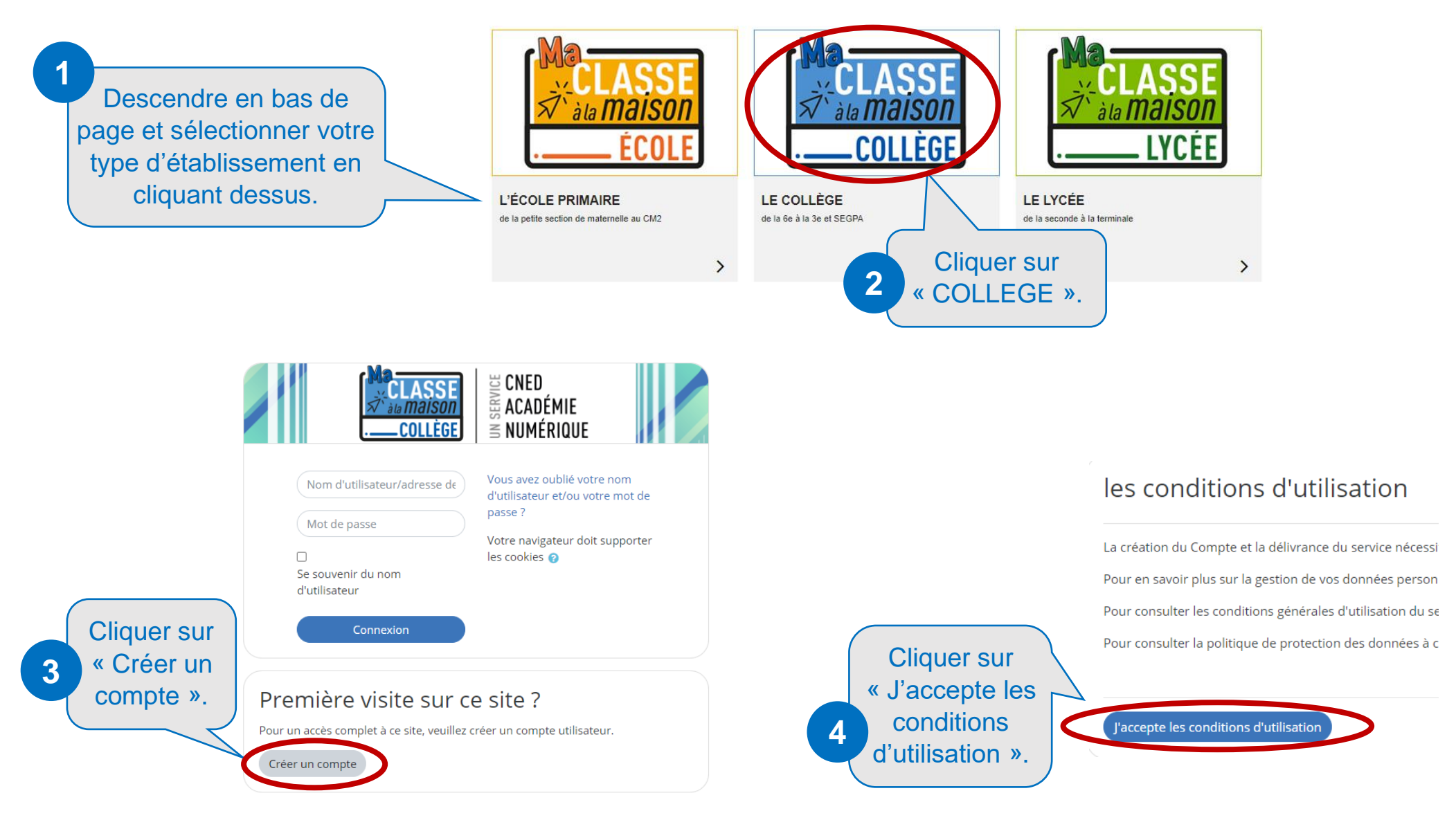

### **CRÉER SON COMPTE (suite)**

#### Nouveau compte

Conformément aux mesures de rentrée, le service "Ma classe à la Maison" est désormais accessible sur décision des Recteurs d'académie. Pour accéder à la plateforme MCM vous devez vous créer un compte, les anciens comptes créées avant le 01/09 ne sont plus <u>actifs</u>

| <ul> <li>Créer un compte</li> </ul> |       | Saisir votre « Nom d'utilisateur » (pour la connexion). 5                                                                                                    |
|-------------------------------------|-------|----------------------------------------------------------------------------------------------------|
| Nom d'utilisateur                   | 0     | Le mot de passe doit comporter au moins 8 caractère(s), au moins 1 minuscule(s), au moins 1 majuscule(s),                                                                                                    |
| Mot de passe                        | 0     | au moins 1 caractère(s) non-alphanumérique(s) tels que *, - ou #                                                                                                    |
| Prénom                              | 0     |                                                                                                    |
| Nom                                 | 0     | Saisir l'ensemble des                                                                                                    |
| Académie (pour la France            | 0     | Dans le cas de la France, sélectionnez votre académie informations demandées                                                                                                    |
| unqueneny                           |       | Dans le cas de la France, sélectionnez votre académie                                                                                                    |
| Département                         | 0     | Choisir • Choisir votre « Profil                                                                                                    |
| Profil utilisateur                  | 0     | Enseignant ou Chef d'établissement +       ou chef d'établissement.                                                                                                    |
|                                     |       | Pour des raisons légales l'email à renseigner doit être celui d'un des parents.<br>Pour les enseignants, vérifiez que vous avez utilisé votre adresse académique.<br>Veillez à l'exactitude des données saisies dans les champs nom, prénom, mail et département pour garantir votre accès au<br>service.<br>La réception du courriel de confirmation d'inscription peut prendre plusieurs minutes.<br>Vérifiez les messages reçus dans vos courriers indésirables ou spams. |
| Adresse de courriel                 | 0     |                                                                                                    |
| Courriel (confirmation)             | 0     | professionnelle, <b>donc</b> <u>académique</u> .                                                                                                    |
|                                     |       | Créer mon compte Annuler                                                                                                    |
| <b>9</b> V                          | alide | Votre compte ne sera opérationnel qu'après validation du mail de confirmation d'inscription reçu sur votre messagerie professionnelle.                                                                                                    |

#### 2°) SE CONNECTER

Nous vous conseillons de privilégier plutôt le navigateur **Google Chrome** pour utiliser « Ma Classe à la maison » et de vous rendre sur le site <u>https://www.cned.fr/maclassealamaison</u>.

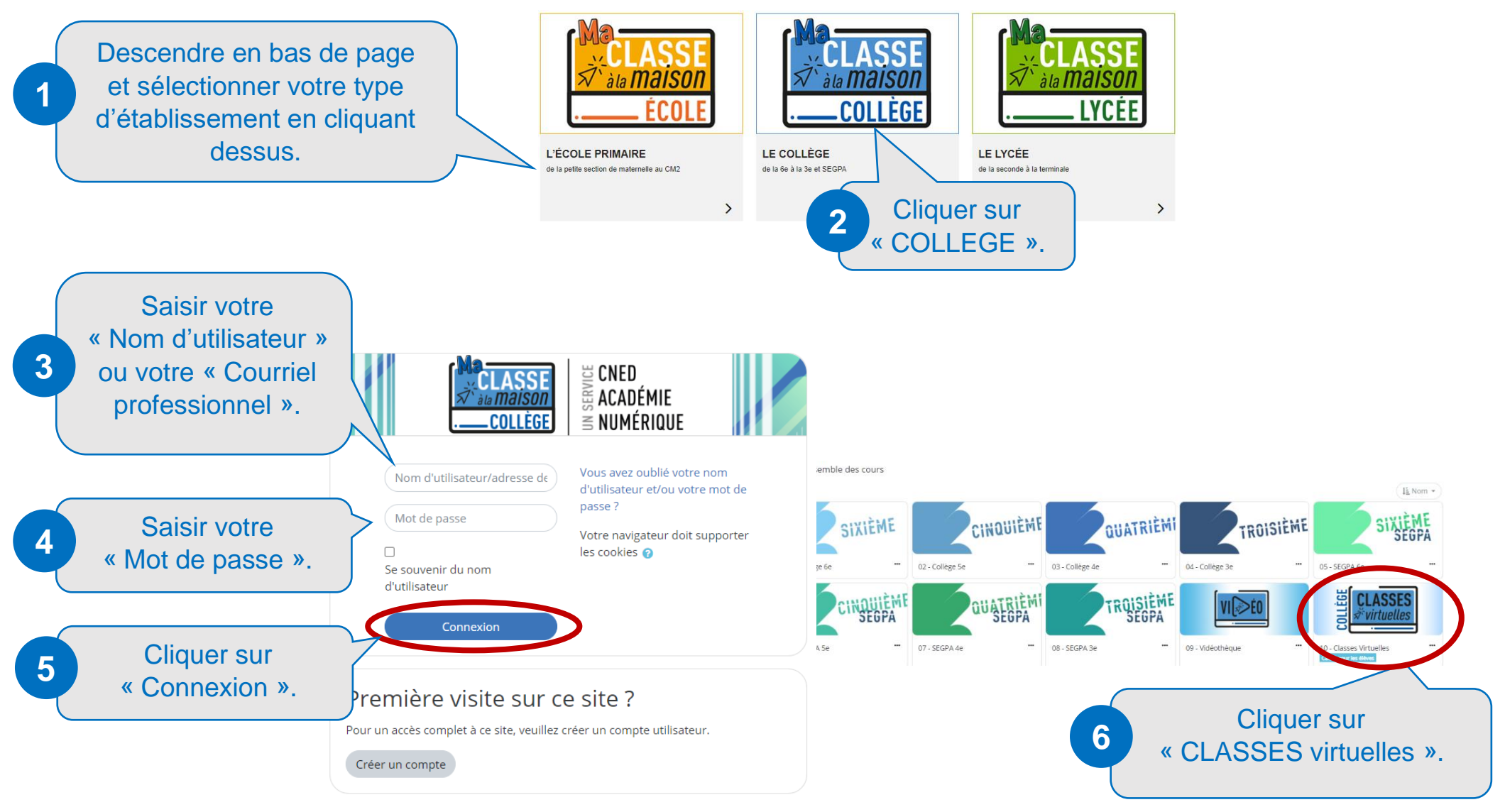

#### **3°) UTILISER LES LIENS DE LA CLASSE VIRTUELLE**

2

# Descendre en bas de page pour trouver les 3 liens.

Copier le « **lien Modérateur** » et le coller dans la zone adresse du navigateur Google Chrome pour accéder à votre classe virtuelle et l'animer en tant que professeur.

3

4

Si vous avez déjà créé votre classe virtuelle, vos liens de classe virtuelle sont les suivants :

Votre lien Modérateur : (https://eu.bbcollab.com/invite/123456789abcdefghijklmnopqrst)

Votre lien vers la salle d'attente enseignant : (https://classevirtuelle.cned.fr/professor/a1b2c3d4e5f6g7h8i9j0

Le lien participant (à envoyer à vos élèves) : https://college.cned.fr/cv/2134658709

En cas de besoin, vous avez la possibilité de réinitialiser votre classe virtuelle.

Attention : vous obtiendrez de nouveaux liens Modérateur et participant, et les précédents ne seront plus utilisables.

Pour supprimer votre classe virtuelle et en créer une nouvelle, cliquez sur le lien suivant Réinitialiser ma Classe virtuelle

« Réinitialiser ma Classe virtuelle » permet d'obtenir de nouveaux liens.

Copier le « lien vers la salle d'attente enseignant » et le coller dans la zone adresse d'un autre onglet du navigateur Google Chrome pour gérer votre salle d'attente (accepter, sortir ou exclure les élèves).

Copier le « **lien participant (à envoyer à vos élèves)** », le coller sous la forme d'un lien hypertexte dans un message ENT (par exemple) et le transmettre aux élèves pour qu'ils puissent dans un 1<sup>er</sup> temps accéder à la salle d'attente en patientant le temps que le professeur l'accepte dans la classe virtuelle.

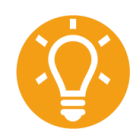

#### <u>Comment communiquer le lien</u> en utilisant la messagerie de l'ENT ?

Après avoir écrit le message, sélectionner la partie du texte sur laquelle vous souhaitez placer le lien hypertexte.

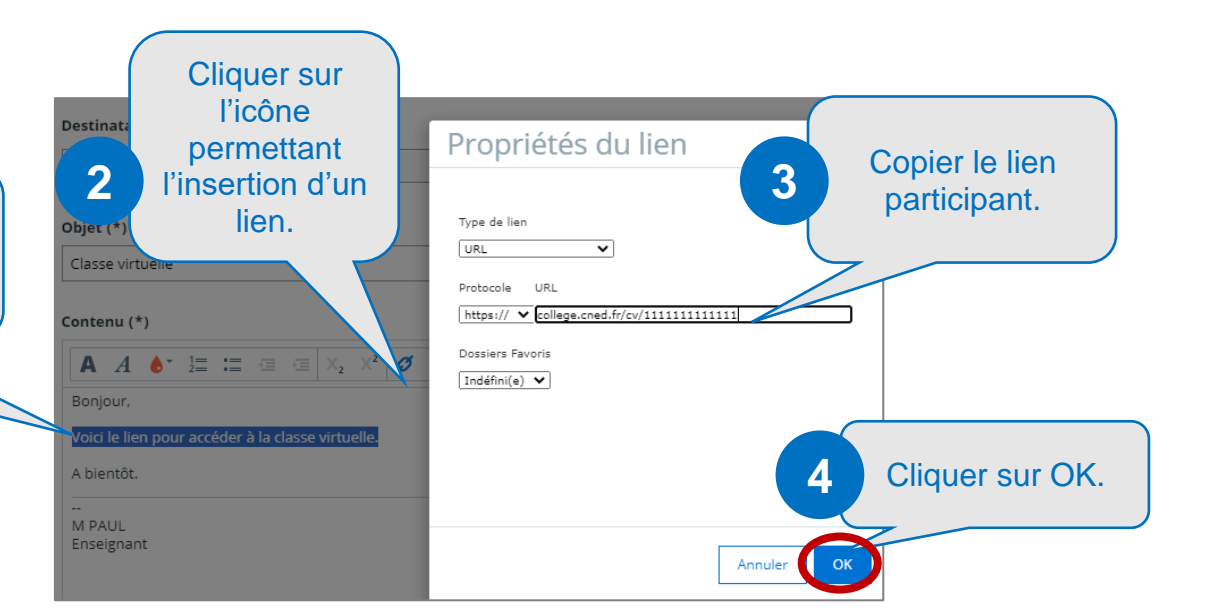

### 4°) GÉRER LA SALLE D'ATTENTE

Nous vous conseillons de privilégier plutôt le navigateur **Google Chrome** pour vous rendre sur le lien **« vers la salle d'attente enseignant »** et gérer les élèves. Vous pourrez ainsi autoriser, interdire ou exclure un ou plusieurs élèves.

Le lien participant (à envoyer à vos élèves) : https://college.cned.fr/cv/2134658709

Pour que les élèves puissent accéder à la salle d'attente, il faut leur transmettre le lien **participant**.

Votre lien vers la salle d'attente enseignant : (https://classevirtuelle.cned.fr/professor/a1b2c3d4esecond

Après avoir copier-coller le lien dans la zone adresse du navigateur, vous accédez au gestionnaire de session.

Avant de commencer à utiliser la salle d'attente, il est important d'avoir connaissance des informations suivantes :

- Chronologie des étapes : 1 Envoyer le lien aux élèves, 2 Lorsque l'élève clique sur le lien et se connecte, vous le voyez apparaître dans « En attente », 3 Cliquer sur « Autoriser » pour l'accepter dans la classe virtuelle, 4 L'élève reçoit un message lui confirmant l'acceptation, il doit cliquer sur « Accès ».
- « Exclure » un élève (par IP) n'est pas sans conséquence. Effectivement, les personnes travaillant à partir d'un même lieu (maison ou établissement) ne pourraient plus utiliser Ma classe à la maison. De plus, un élève exclu par un enseignant ne pourrait plus assister aux classes virtuelles des autres enseignants. Il est cependant possible de révoquer l'exclusion en utilisant la fonction « Débloquer » un élève exclu.
- Lorsque l'on exclut « Exclure » ou on refuse « Refuser » un élève, il faut obligatoirement donner un motif.
- D'une séance sur l'autre, les élèves présents dans la salle d'attente y restent.
- A la fin de votre classe virtuelle, vous pouvez renvoyer tous les élèves en salle d'attente en cliquant sur « Redémarrer » de la partie « Autorisés ».
- Attention, **« Redémarrer » de la partie « En attente »** ne signifie pas actualiser l'affichage, mais renvoyer les élèves hors de la salle d'attente.

### Si l'adresse IP d'un établissement est bloquée, il faut retrouver l'enseignant responsable de

l'exclusion de l'élève. Il doit se connecter à son compte « Ma Classe à la Maison », aller dans le gestionnaire de session (utiliser le lien vers la salle d'attente enseignant) et débloquer l'élève. Cela ne peut se faire que par une connexion externe au réseau de l'établissement.

Voir fiche 14 « Retirer un élève (attitude inappropriée) »

#### GÉRER LA SALLE D'ATTENTE (suite)

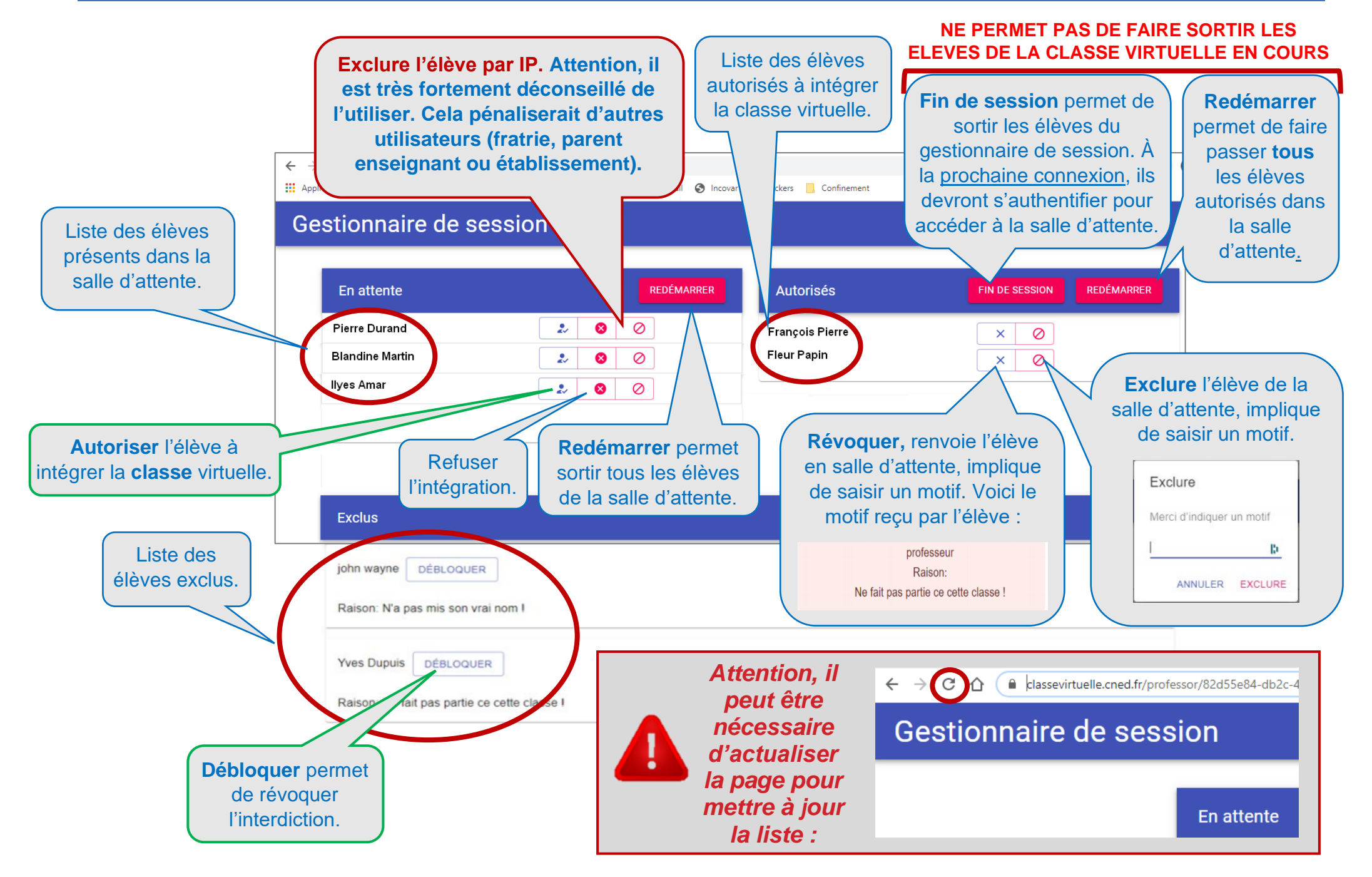

#### 5°) PRÉSENTER MA CLASSE A LA MAISON

Nous vous conseillons de privilégier plutôt le navigateur **Google Chrome** pour vous rendre sur le lien **« Votre lien modérateur »** afin d'enseigner à distance avec vos élèves.

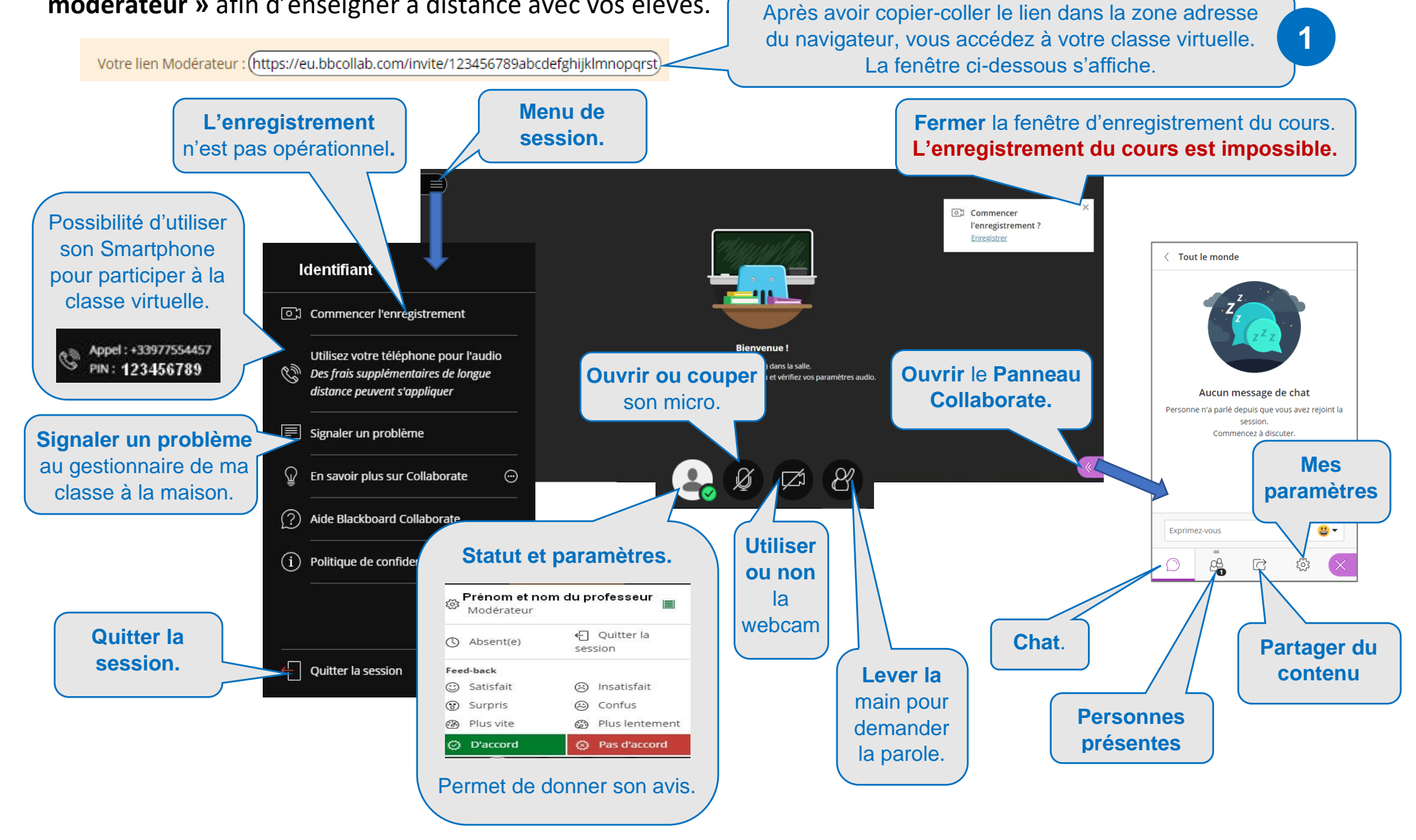

### 6°) CONFIGURER LES PARAMÈTRES AUDIO ET VIDÉO

Nous vous conseillons de privilégier plutôt le navigateur **Google Chrome** pour vous rendre sur le lien **« Votre lien modérateur »** afin d'enseigner à distance avec vos élèves.

Votre lien Modérateur : (https://eu.bbcollab.com/invite/123456789abcdefghijklmnopqrst)

Après avoir copier-coller le lien dans la zone adresse du navigateur, vous accédez à votre classe virtuelle.

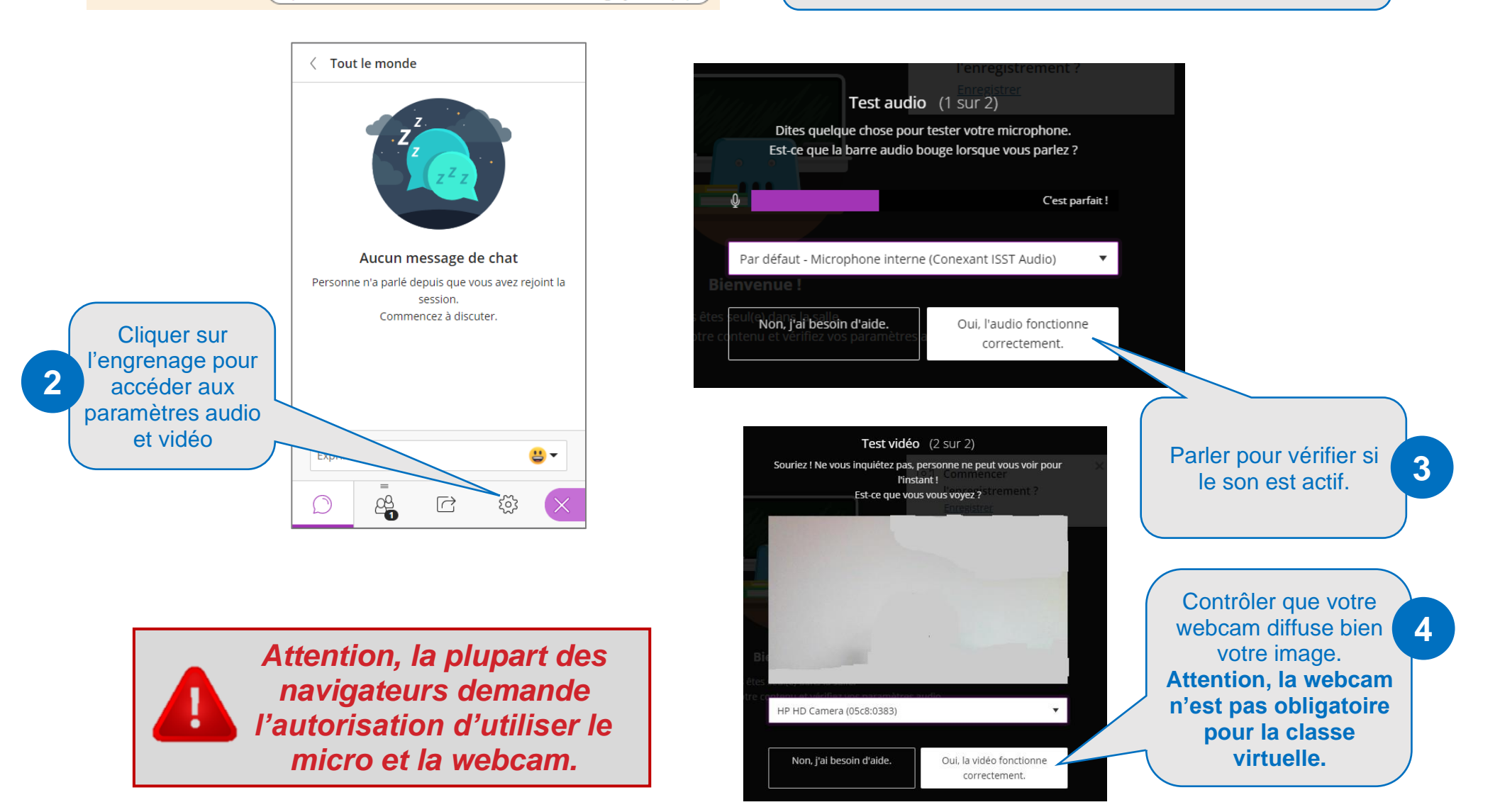

#### **7°) CONFIGURER LES NOTIFICATIONS**

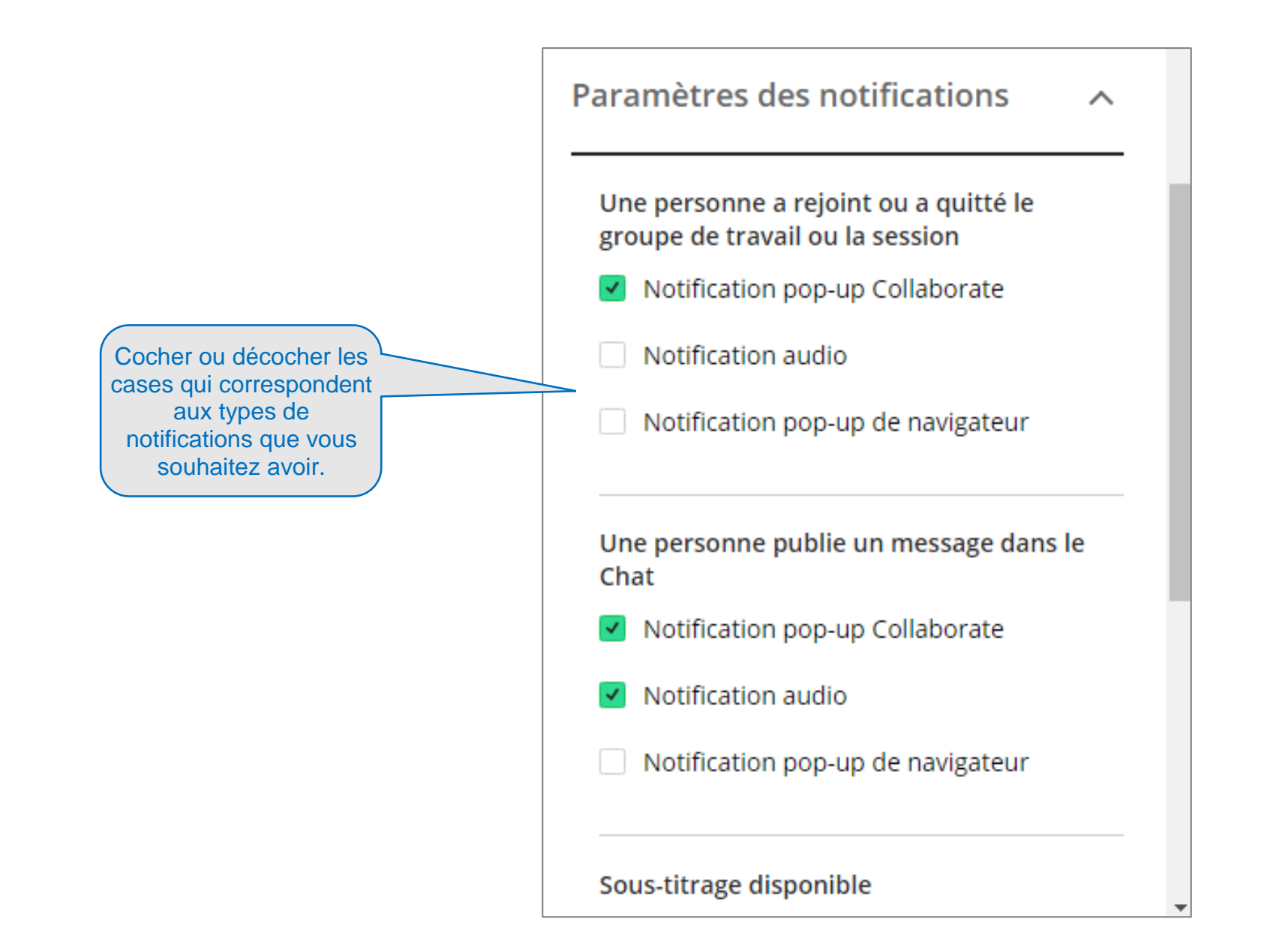

#### 8°) CONFIGURER LES PARAMÈTRES DE LA SESSION

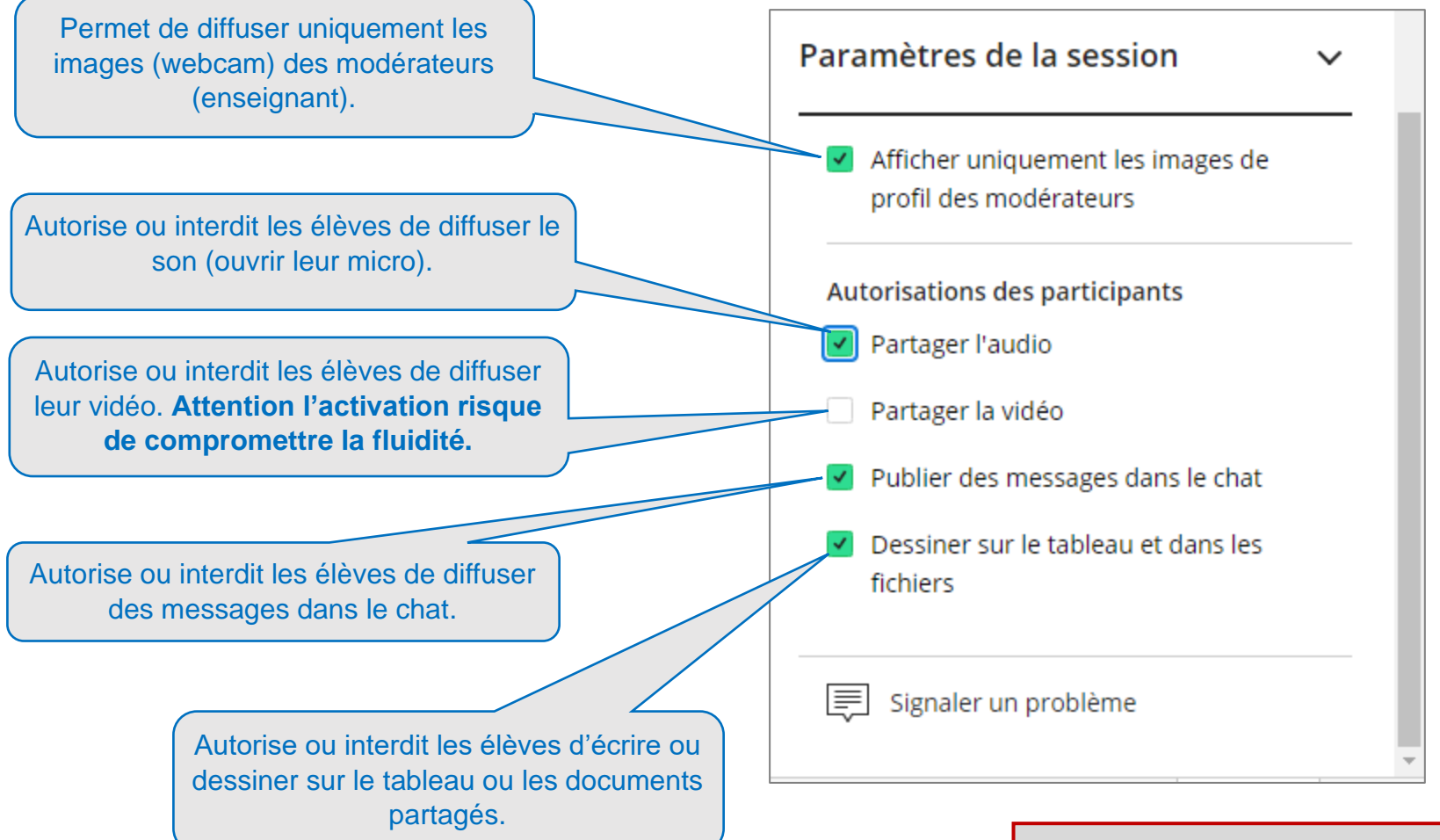

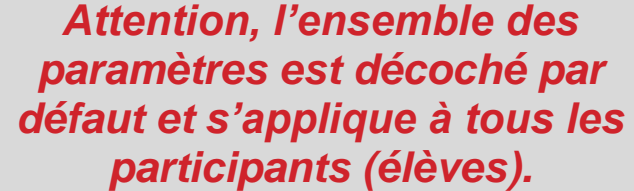

#### 9°) PARTAGER DU CONTENU (tableau vide)

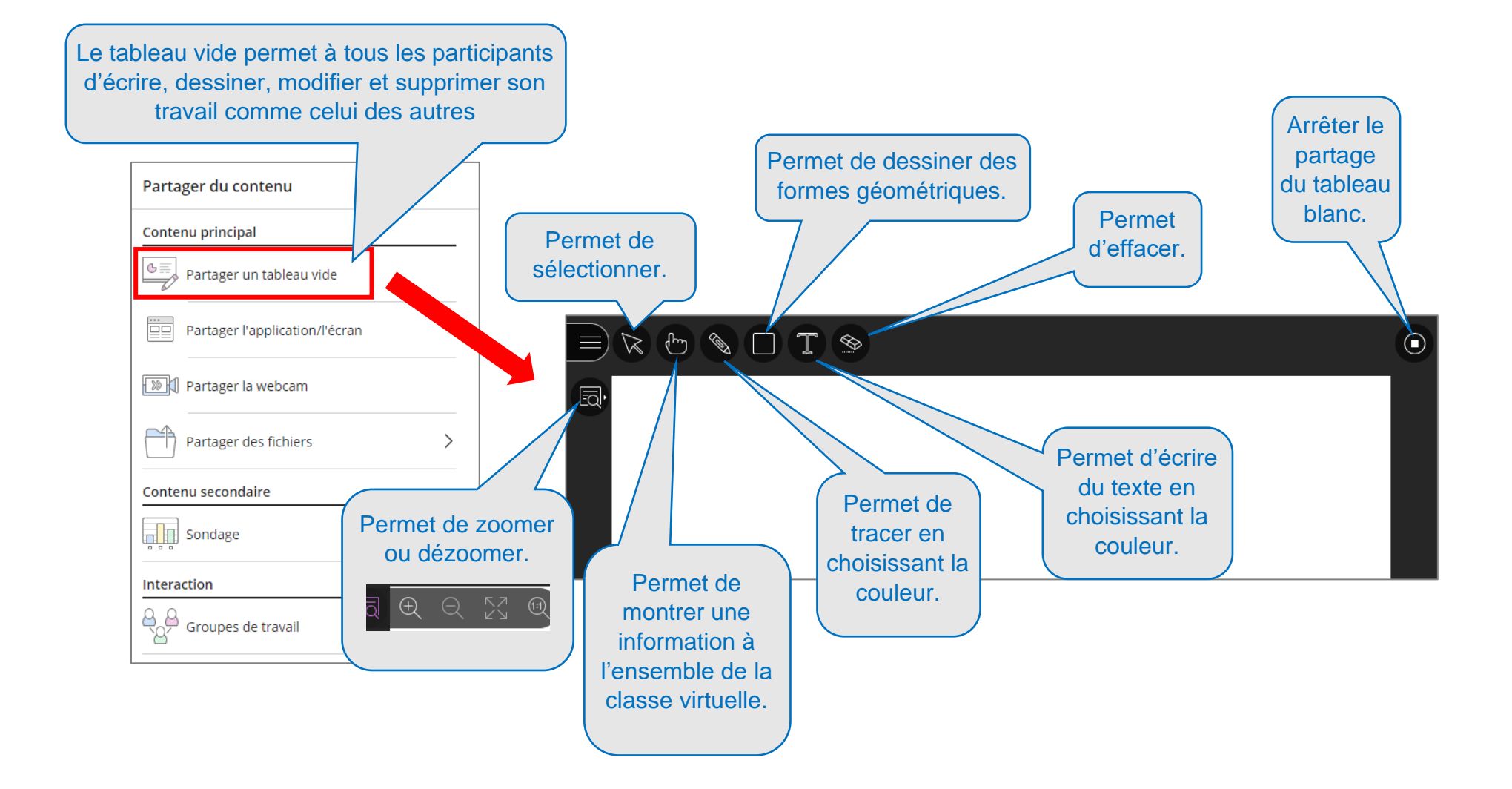

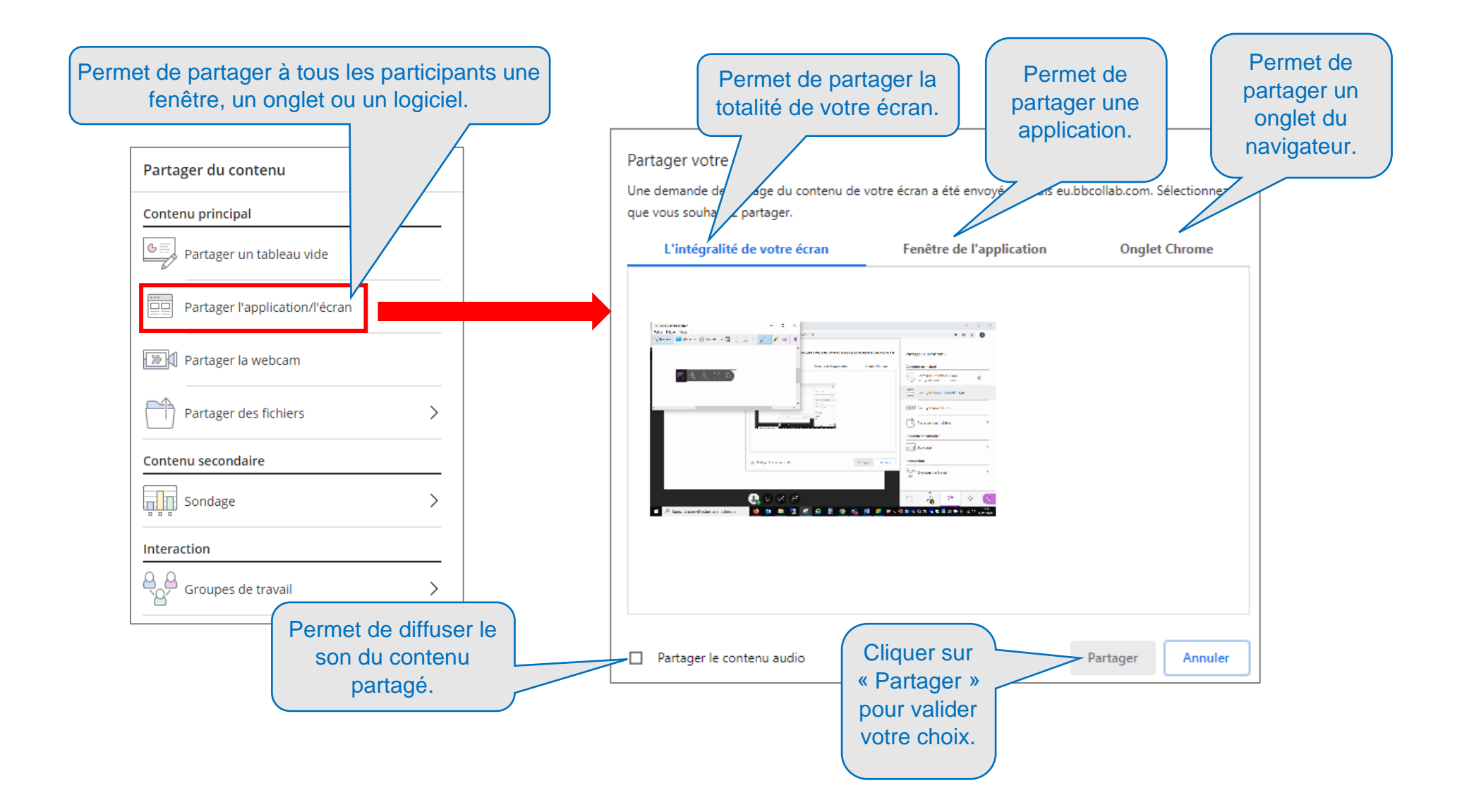

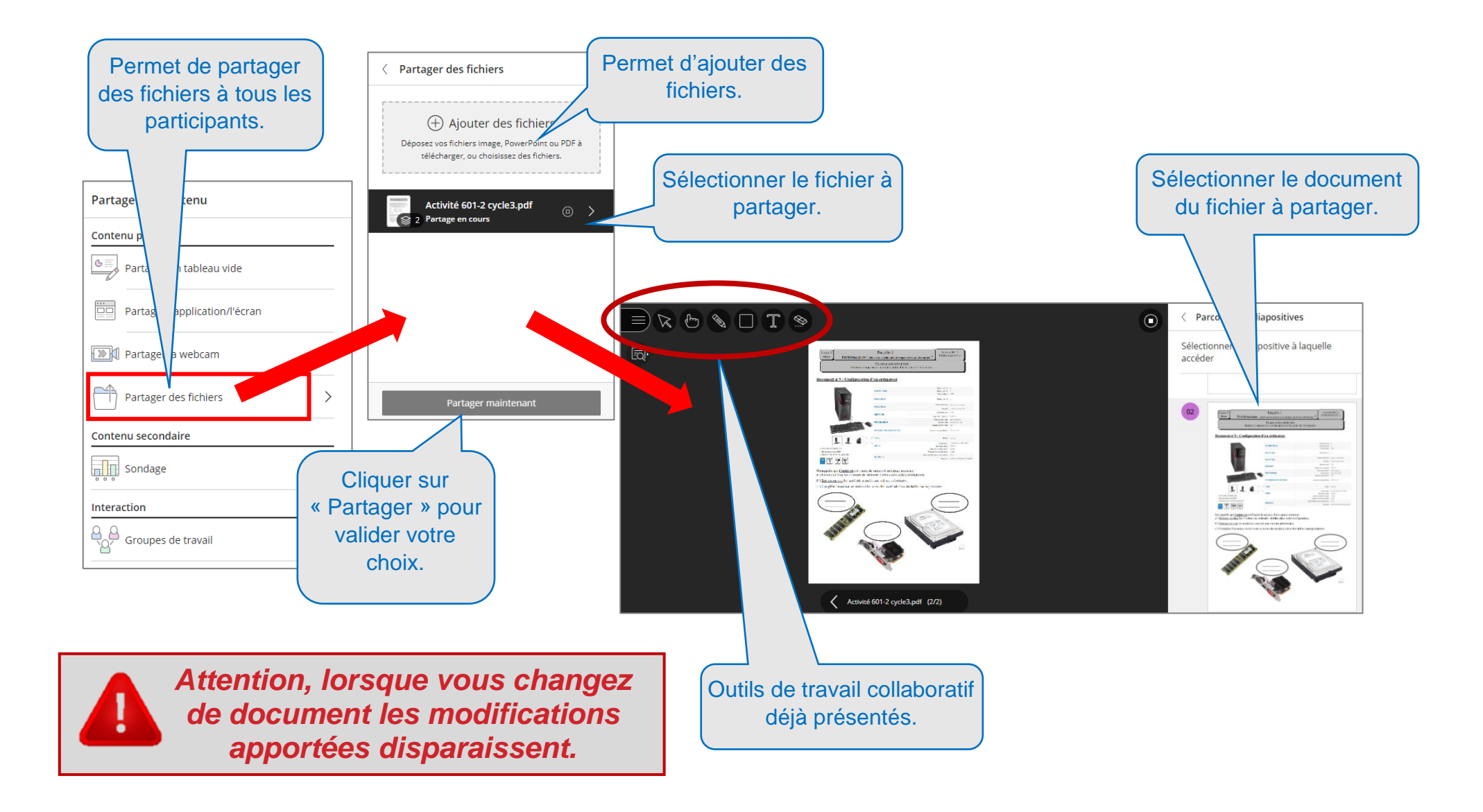

#### 12°) PARTAGER DU CONTENU (un sondage)

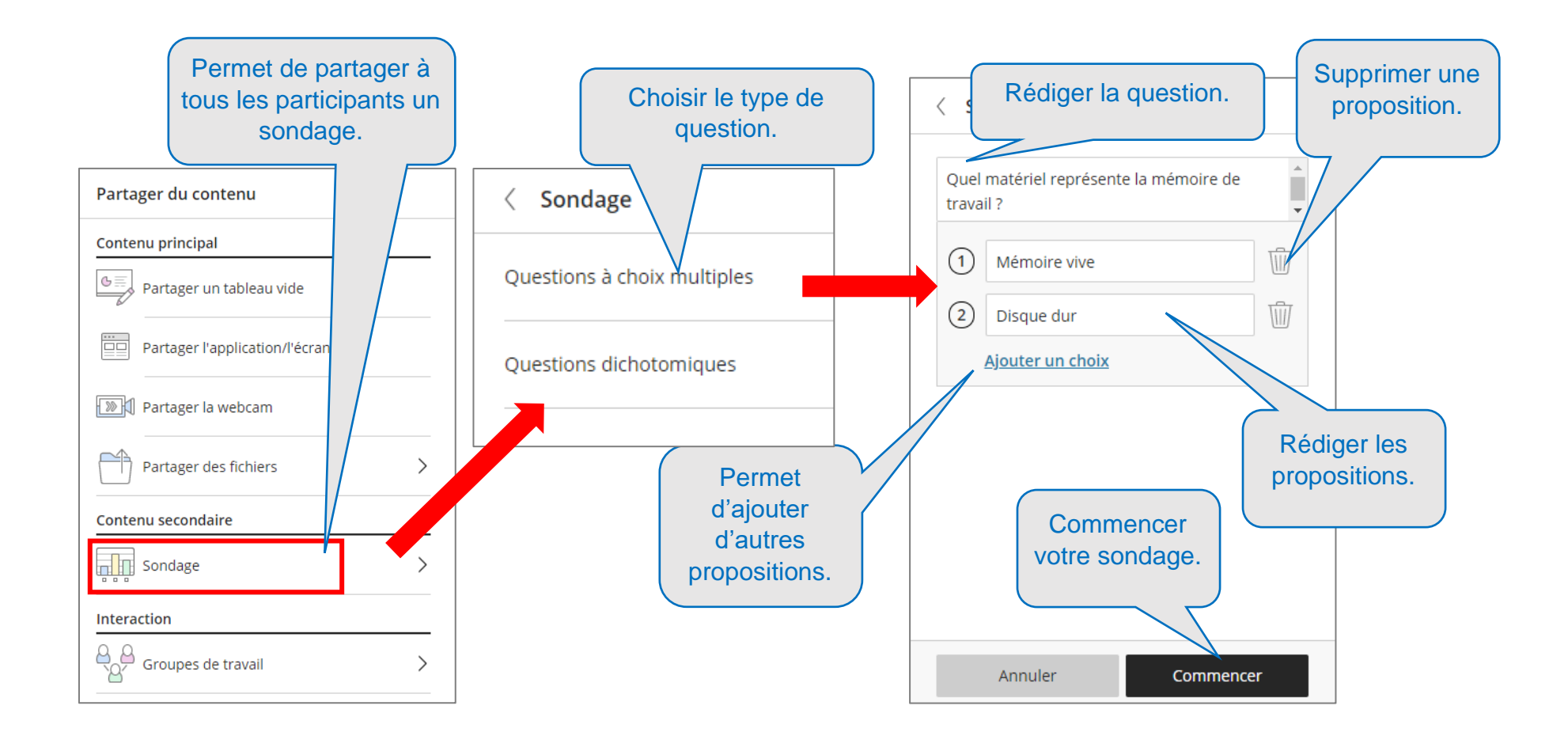

Attention, il n'est pas possible de préparer à l'avance un sondage ou de le sauvegarder.

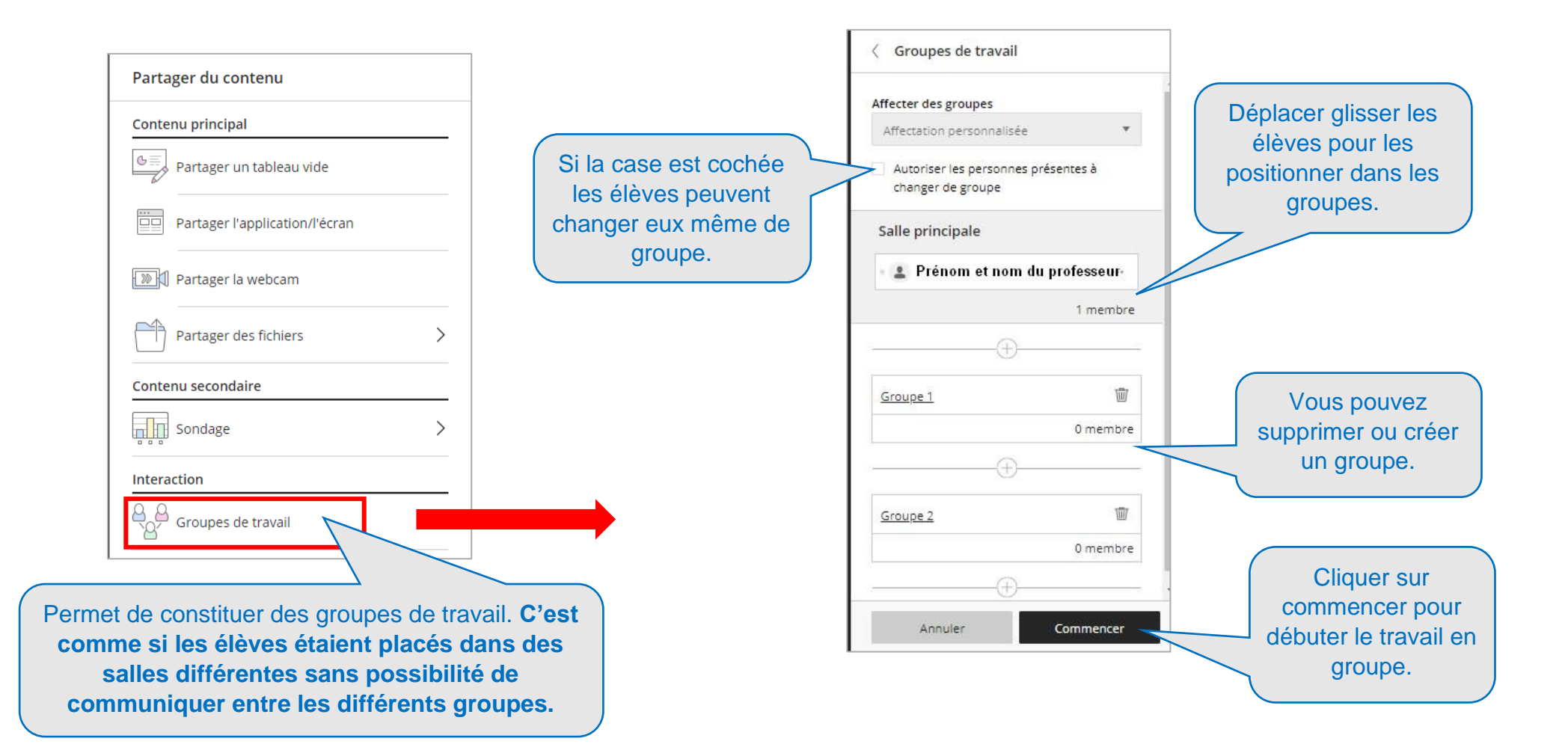

### 14°) RETIRER UN ÉLÈVE DE LA SESSION (attitude inappropriée)

Ne pas « Exclure » un élève par IP (= 🖉) car les personnes travaillant à partir d'un même lieu (maison ou établissement) ne pourraient plus utiliser « Ma classe à la maison ». De plus, un élève exclu par un enseignant ne pourrait plus assister aux classes virtuelles des autres enseignants.

Exclus

john wayne

DÉBLOQUER

Raison: N'a pas mis son vrai nom I

Yves Dupuis DÉBLOQUER

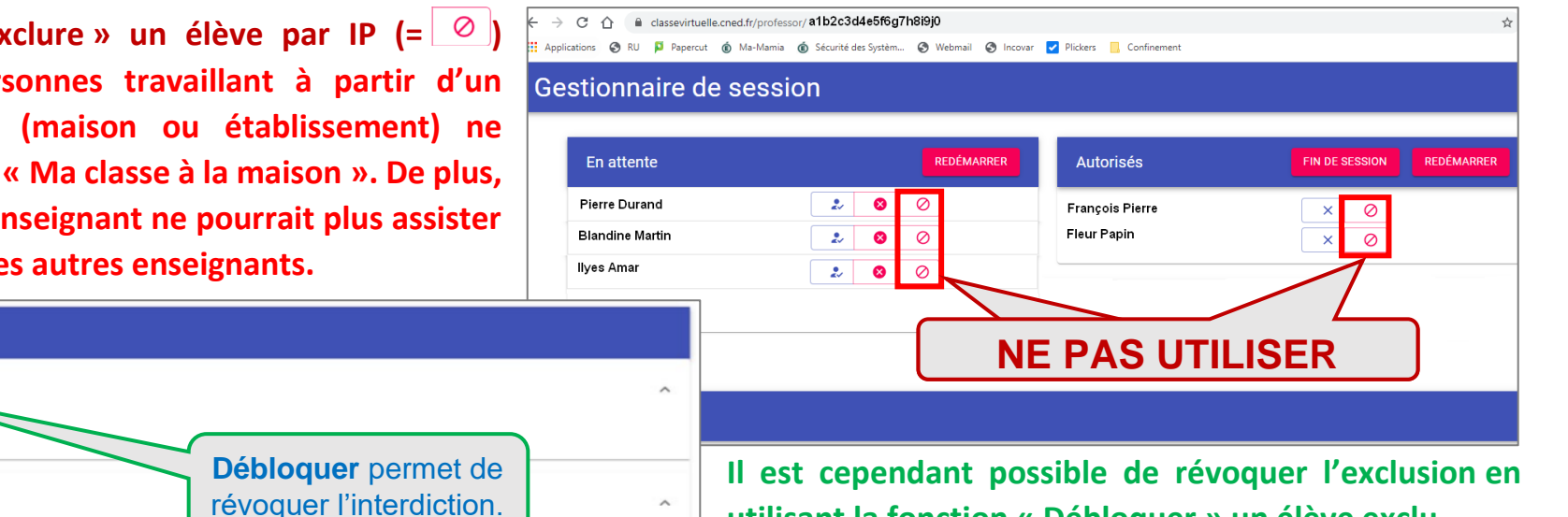

Raison: Ne fait pas partie ce cette classe !

utilisant la fonction « Débloquer » un élève exclu.

#### Retirer un élève en 2 étapes via la Classe Virtuelle (1 & 2) et le Gestionnaire de session (3) :

2 personnes présentes  $(\cdots)$ 1 modérateur 🛓 Jérémy BREL 1 participant Blandine MARTIN Envoyer un message de chat Définir comme modérateur Définir comme présentateur CC Définir comme sous-titreur Retirer de la session

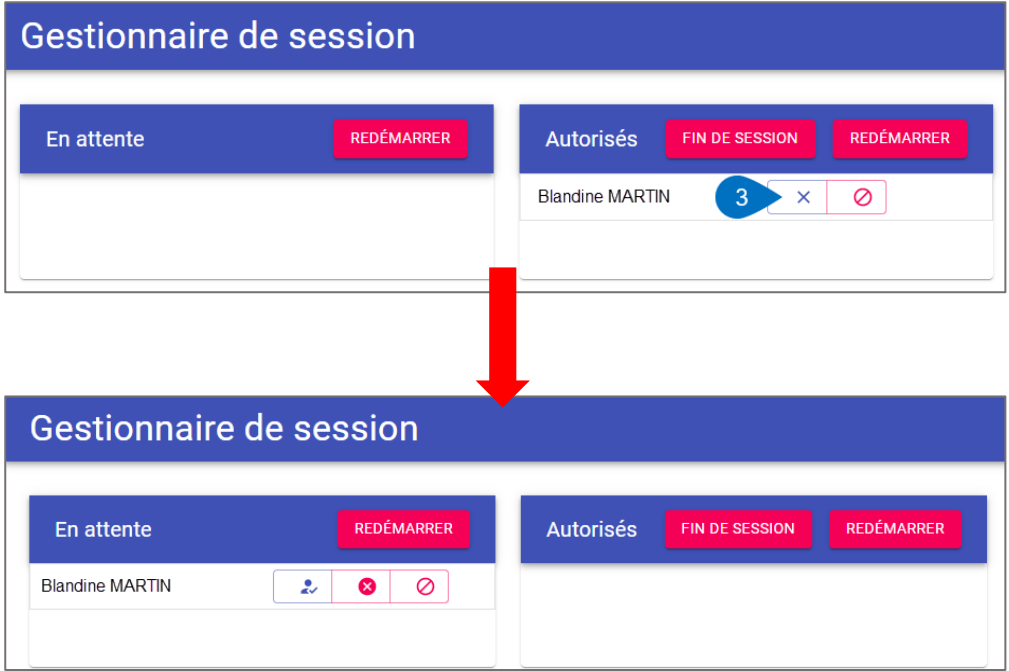

#### **15°) TERMINER UNE CLASSE VIRTUELLE**

1. **Demander aux élèves de quitter la session** soit en fermant leur navigateur, soit en utilisant le menu.

Attention, l'enseignant ne doit pas quitter la classe virtuelle si un ou plusieurs élèves sont encore présents :

#### Côté enseignant

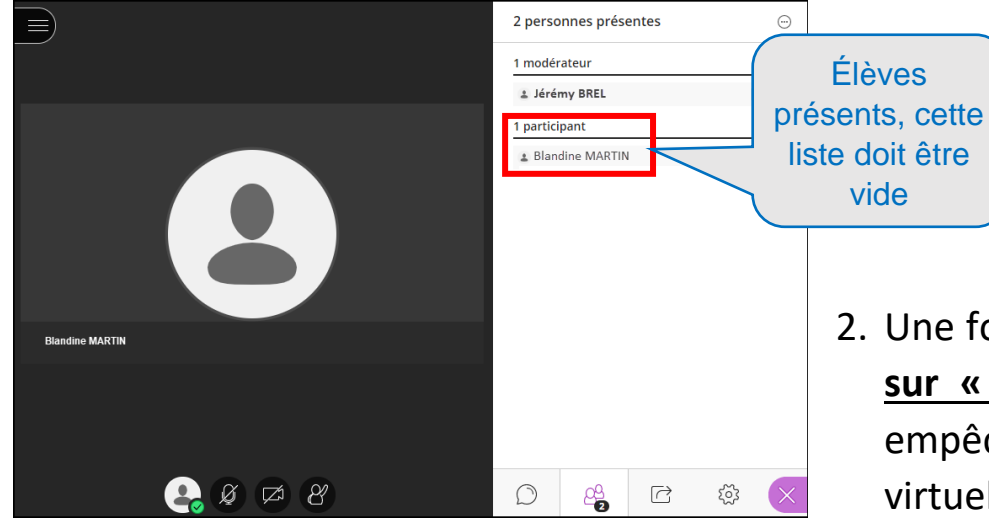

|   | 1                                                                   | 2 pers   | onnes prés   | entes |   |     |
|---|---------------------------------------------------------------------|----------|--------------|-------|---|-----|
|   |                                                                     | 1 modé   | rateur       |       |   |     |
|   |                                                                     | 1 Jéré   | my BREL      |       |   |     |
| ~ | Utilisez votre téléphone pour l'audio                               | 1 partic | ipant        |       |   |     |
| • | Des frais supplémentaires de longue<br>distance peuvent s'appliquer | ≗ Blar   | idine MARTIN | I     |   | • • |
|   | Signaler un problème                                                |          |              |       |   |     |
|   | En savoir plus sur Collaborate 💮                                    |          |              |       |   |     |
| ) | Aide Blackboard Collaborate                                         |          |              |       |   |     |
| ) | Politique de confidentialité                                        |          |              |       |   |     |
|   |                                                                     |          |              |       |   |     |
|   |                                                                     |          |              |       |   |     |
|   |                                                                     |          |              |       |   |     |
|   | Quitter la session 2                                                |          | -0           |       | ~ |     |

2. Une fois la liste des élèves vidée dans la classe virtuelle, <u>cliquez</u> <u>sur « Fin de session »</u> dans le gestionnaire de session, cela empêchera une reconnexion automatique des élèves en classe virtuelle, s'ils se reconnectent, ils seront placés en salle d'attente.

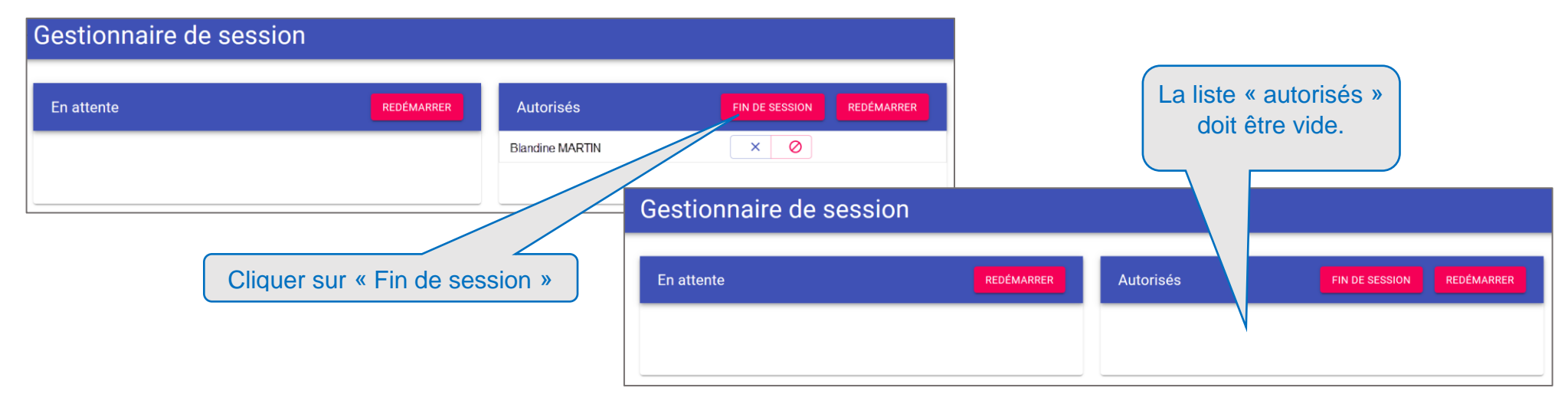